## To Register the System as a Reviewer

- 1. First sign in the **Manuscript Management system** and enter and enter your title, name, surname and fill in other related fields in **New Membership** tab.
- 2. Log in the system with your username and password.
- 3. Select My Profile tab on the top menu and click on Arrange button
- 4. Fill in the required fields in the first part and then click Save
- 5. In the second part, select your research area of Associate Professorship and discipline. Then add key words by selecting your research area of interest. When you are finished, click Save.
- 6. Reply **Yes** to the question of "**Would you like to be a reviewer?**' at the bottom of the page and Click **Save.**
- 7. Your registration will be completed once editor has approved it.

## To review a Manuscript

- 1. Log in with your user name and password
- 2. Click on the **Reviewer** button in the top menu
- 3. Click on the Manuscripts button in the Reviewer page
- 4. You will see the title and status of the manuscript to be reviewed. Click on lens symbol under **View** headline on the left side of the screen.
- 5. You will see information and English abstract of manuscripts on a new browser window. There is a question asking if you accept to review the manuscript at the end of the page. To accept it, click on **I want to review** button.
- 6. After accepting to review a manuscript, you will be able to download and review the article using the review form opened in the same browser window.
- 7. If you click on **Save** button at the bottom of the page, it will allow you to save what you have done so far and to continue your work on it later.
- 8. If you have entirely completed the form and your review is finished, click **Save and Finish**

## NOTES

- 1. Even if you are not an associate professor, please enter your area of expertise in the **associate professorship field**. This is important as you will be asked to review manuscripts matching with your area of expertise
- 2. All questions in the review form should be marked and the comments sections should be filled. Otherwise, form cannot be submitted.
- 3. For all enquiries, please contact efdergi@hacettepe.edu.tr